## Importer des images sur la bibliothèque de contenus multimédia librement réutilisable de Wikimédia Commons

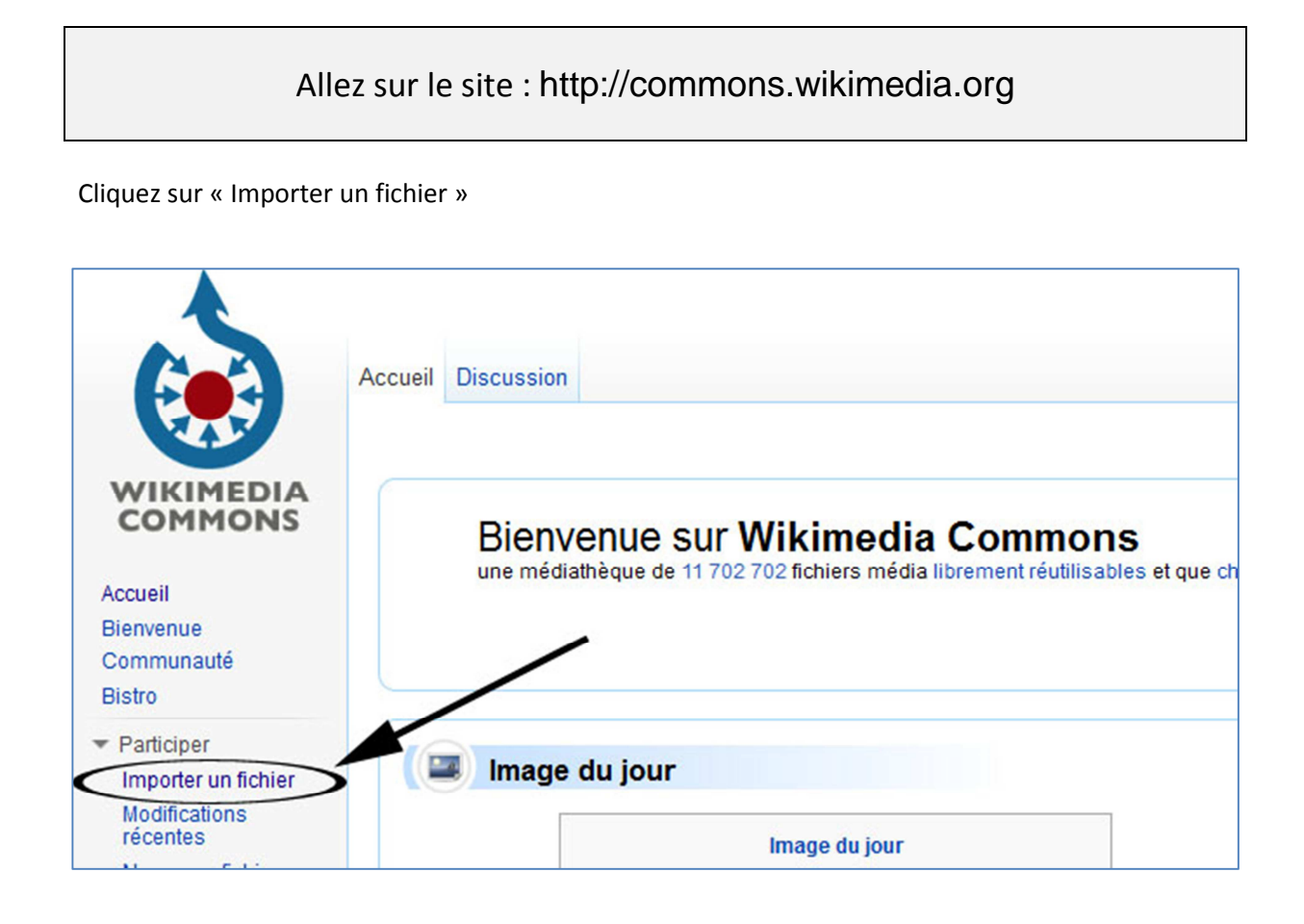

En plaçant vos images sous Wikimedia Commons vous acceptez qu'elles soient librement réutilisées, même dans un cadre commercial et qu'elles puissent être modifiées.

Une BD expliquant ce qu'il est possible d'importer sur Wikimedia Commons s'affiche. En résumé vous pouvez importer vos œuvres originales, mais il ne sera pas accepté les œuvres d'autres personnes sans leur autorisation expresse.

Il est possible d'éviter l'affichage de cette BD pour la prochaine fois, en cochant la case « **Sauter cette** étape à l'avenir »

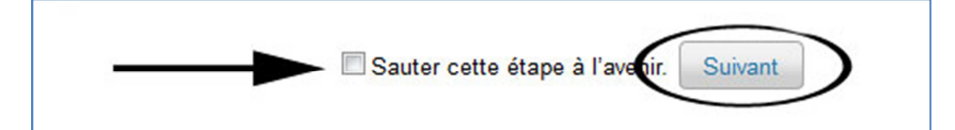

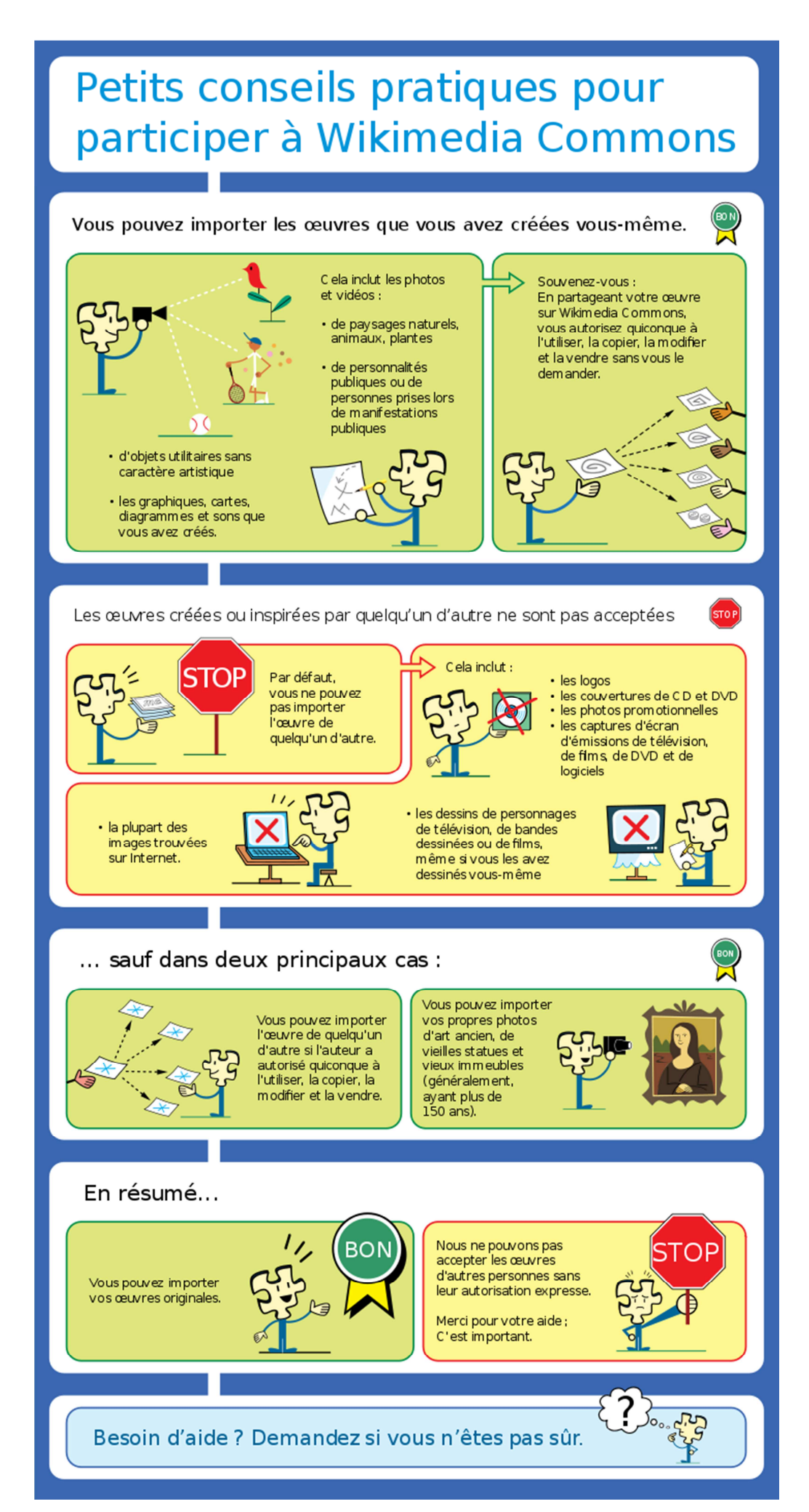

2

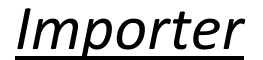

| Apprendie | Importer | Divis accordes              | Dedite   | <br>ounodion |
|-----------|----------|-----------------------------|----------|--------------|
|           |          |                             |          |              |
|           | Sél      | ectionnez un fichier à télé | everser. |              |

En cliquant sur le bouton « Sélectionnez un fichier à téléverser », une fenêtre s'ouvre pour parcourir et sélectionner l'endroit où est stocké votre fichier.

| Apprendre | Importer            | Droits acc   | ordés | Décrire | $\geq$  | Utilisation |
|-----------|---------------------|--------------|-------|---------|---------|-------------|
|           | Le_Four_t           | oortsall.JPG |       |         |         |             |
| 1         | × Enlever           | + * 0+2 Ki0  |       |         |         |             |
| Ajoute    | er un autre fichier |              |       |         | Importe |             |

Une fois l'image sélectionnée, cliquez sur « Importer ». Il est possible d'ajouter plusieurs images (maximum 10) pour un import par lot.

| Apprendre |                   | Importer          | $\rightarrow$ | Droits accordés | $\rangle$ | Décrire        | $\rangle$        | Utilisation        |
|-----------|-------------------|-------------------|---------------|-----------------|-----------|----------------|------------------|--------------------|
|           |                   |                   |               |                 |           |                |                  |                    |
|           | - <sup>1</sup> 44 | Le_Four_por<br>OK | tsall.JPG     |                 |           |                |                  | L                  |
|           |                   |                   |               |                 |           |                |                  |                    |
|           |                   |                   |               |                 |           | 1 f            | ichier sur 1 imp | orté               |
|           |                   |                   |               |                 |           |                |                  |                    |
|           |                   |                   |               |                 |           | Tous les télév | versements ont   | réusti ! Continuer |

L'import peut prendre quelques minutes selon la taille de votre (vos) image(s). N'hésitez pas à placer votre image en grande résolution pour que d'autres puissent en faire usage.

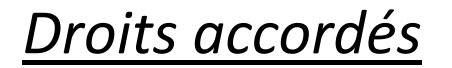

## Soit vous êtes l'auteur de la photo :

| Apprendre                  | Importer                         | $\geq$       | Droits accordés             |          | Décrire                    | $\geq$        | Utilisation                  |
|----------------------------|----------------------------------|--------------|-----------------------------|----------|----------------------------|---------------|------------------------------|
|                            |                                  |              |                             |          |                            |               |                              |
|                            |                                  |              |                             |          |                            |               |                              |
|                            |                                  |              | and a state                 |          |                            |               |                              |
|                            |                                  |              |                             |          |                            |               |                              |
|                            |                                  |              |                             |          |                            |               |                              |
| e site vous demande de fou | rnir les informations de dr      | oit d'aute   | ur pour cette œuvre, pou    | ır s'as  | surer que tout le mon      | de puisse     | a réutiliser.                |
| Ce fichier est de mo       | on propre travail.               |              | -                           |          |                            |               |                              |
| Moi, Wikibrest             | , titulaire du                   | droit d'au   | teur de cette œuvre, acc    | orde in  | révocablement à tout       | e personne    | e le droit d'utiliser ce     |
| travail a n'importe        | quelle fin, aux conditions       | qu'ils me    | creditent et partagent le   | es trava | aux derives selon les      | memes m       | odalites.                    |
| Moi, détenteur des dro     | its sur œs œuvres, les publie so | us la licenc | e Creative Commons paternit | è-partag | e des conditions initiales | à l'identique | 3.0.                         |
|                            |                                  |              |                             |          |                            | Uti           | liser une licence différente |
| Ce fichier n'est pas d     | e mon propre travail             |              |                             |          |                            |               |                              |
| o de nemer n'est pas a     | e mon propre travali.            |              |                             |          |                            |               |                              |
|                            |                                  |              |                             |          |                            |               | Suivant                      |
|                            |                                  |              |                             |          |                            |               | Cuinaine                     |

A vous de choisir sous quel nom vous souhaitez être affiché en tant qu'auteur : votre pseudo (compte Wikimedia Commons) ou votre nom et prénom réel.

## Soit vous n'êtes pas l'auteur de la photo :

- mais avez eu l'autorisation de l'auteur pour la publier sur Commons, il faudra le prouver.
- mais vous avez trouvé cette photo avec une licence autorisant la modification et la réutilisation y compris dans un cadre commercial (= licence Creative Commons BY-SA)

Décrire

L'étape suivante sert à ajouter une description, des catégories, des coordonnées géographiques, ...

La date est souvent ajoutée automatiquement grâce à la mémoire des appareils photos numériques. Il est possible d'ajouter une description en diverses langues (anglais, espagnol, breton, ...). Pour ajouter une catégorie, il suffit d'écrire les premières lettres et les catégories existantes apparaissent.

Attention il arrive parfois qu'un fichier portant le même nom soit déjà importé sur Commons, il faut alors renommer son fichier, dans la zone « Titre ».

| Apprendre | Importer Droits accordés Décrire Utilisation                                       |    |
|-----------|------------------------------------------------------------------------------------|----|
|           | *Titre 🖸                                                                           |    |
|           | Le Four portsall                                                                   |    |
| median    | *Description 🕑                                                                     |    |
|           | Français Le Phare du Four sur la commune de <u>Ploudalmézeau</u> , <u>Portsall</u> | _  |
|           | ajouter une description dans une autre langue                                      |    |
|           | *Date de création 2                                                                |    |
|           | 2007-02-04                                                                         |    |
|           | ✓ moins d'options                                                                  |    |
|           | Catégories 🖸                                                                       |    |
|           | Lighthouses in Finistère *                                                         |    |
|           | Ploud                                                                              |    |
|           | Ploudalmézeau                                                                      |    |
|           | Ploudaméreau                                                                       |    |
|           | Ploudiry                                                                           |    |
|           |                                                                                    |    |
|           | Autres informations 😨                                                              |    |
|           |                                                                                    |    |
|           |                                                                                    |    |
|           |                                                                                    |    |
|           |                                                                                    |    |
|           | Suiva                                                                              | nt |

Il n'est pas toujours aisé de trouver les bonnes catégories. N'hésitez pas à aller sur Commons et recherchez une image qui ressemble à votre photo pour voir dans quelles catégories elle a été rangée. Exemple : le nom de la ville, du lieu, le type de lieu....

En premier lieu il est important de localiser la photo en ajoutant le nom de la commune. Puis vous pouvez chercher la catégorie correspondant au type de votre lieu. En voici une liste non exhaustive (Commons est un site mondial, donc l'anglais s'impose) :

- Beaches of Finistère (plages)
- Gardens in Finistère (jardins)
- Crosses in Finistère (croix)
- Calvaries in France (calvaires)
- Lighthouses in Finistère (phares)
- Churches in Finistère (églises)
- Chapels in Finistère (chapelles)
- Cathedrals in France (cathédrales)

- Manors in Bretagne (manoirs)
- Castles in Finistère (château)
- Menhirs in Finistère (menhirs)
- Wash houses in Finistère (lavoirs)
- Windmills in Bretagne (moulins à vent)
- Mills in France by type (chercher celui correspondant)
- Museums in Finistère (musées)

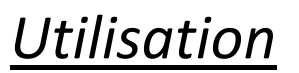

Une image importée sur Commons peut illustrer un article d'un autre wiki, comme Wiki-Brest, il suffit de faire un copier-coller du code de la zone « Afin d'utiliser le fichier sur un wiki ».

| Apprendre            | $\geq$      | Importer                                                                       | $\geq$                                  | Droits accordés                                             | $\geq$     | Décrire                              | $\rightarrow$ | Utilisation                 |
|----------------------|-------------|--------------------------------------------------------------------------------|-----------------------------------------|-------------------------------------------------------------|------------|--------------------------------------|---------------|-----------------------------|
|                      | Vous        | pouvez maintenan                                                               | Merci o                                 | <b>d'avoir versé vos</b><br>e fichier sur des sites o       | omme Wik   | <b>s !</b><br>tipédia, ou le lier su | ur le web     |                             |
|                      | Afin d'util | <mark>iser le fichier sur</mark><br>Four portsall.jpg thu<br>r un lien en HTMI | un wiki, v<br>imb Ajoute<br>L, copier c | ous pouvez copier ce t<br>r une légende ici]]<br>ette URL : | exte dans  | une page :                           |               |                             |
| Le Four portsall.jpg | http://con  | nmons.wikimedia.o                                                              | rg/wiki/File                            | :Le_Four_portsall.jpg                                       |            |                                      |               |                             |
| -                    |             |                                                                                |                                         | ĺ                                                           | Aller à la | page d'accueil du 1                  | wiki          | Téléverser plus de fichiers |